## Modalités de connexion à I-prof SIAM :

1. Se connecter sur le portail Arena, accessible sur la page d'accueil de l'intranet Accolad (bouton applications, à droite sous le moteur de recherche) :

| Portail des applications ARENA |  |
|--------------------------------|--|

2. Dans ARENA cliquer sur "Gestion des Personnels" puis "IPROF enseignant"

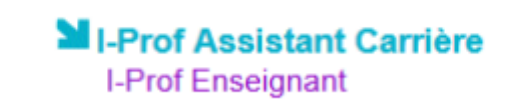

3. Dans I-prof cliquer sur le bouton « Les services », puis sur le lien « SIAM » pour accéder à l'application Siam premier degré.

Cette application permet à l'enseignant, en particulier, de saisir ses vœux de mutation et de consulter les éléments de son barème ainsi que les résultats du mouvement interdépartemental.